#### Omvårdnad och etik

Om vi söker vetenskapligt granskade artiklar i detta ämne bör vi söka i en internationell databas eftersom det finns få svenska vetenskapligt granskade tidskrifter. Vi kan också testa att söka i Primo - bibliotekets nya sökverktyg som söker i allt, artiklar, böcker, avhandlingar etc.

Det första problemet som man stöter på kan då vara – vad heter det på engelska – vilka termer ska jag använda.

För att komma en bit på väg kan man använda två hjälpmedel – Svensk MeSH och Svemed+, dessa två hittar man enklast via universitetsbibliotekets hemsida och Guider.

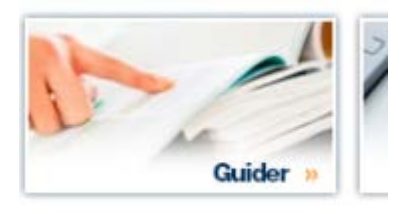

#### För er del är det guiden

#### Medicin o hälsa

Som gäller.

Under fliken

#### Söka artiklar

hittar man ett urval av de vanligaste databaserna inom medicin, Här finns också en länk till samtliga databaser som biblioteket har sorterade ämnesvis.

Bland databaserna finns även en länk till Svensk MeSH där det alltid är bra att börja för att hitta en engelsk medicinsk term

Om vi skriver in etik MeSH Tree Tool

Find medical keywords and resources

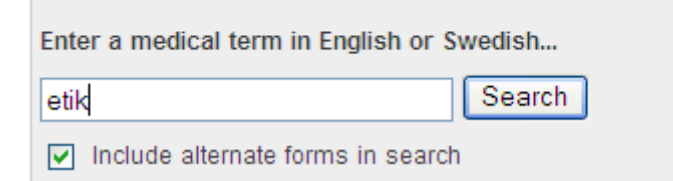

Så får vi detta svar

| Ethics, Clinical | Etik, klinisk<br>Klinisk etik                         |
|------------------|-------------------------------------------------------|
| Ethics, Dental   | Tandvårdsetik<br>Etik, dental                         |
| Ethics, Medical  | <b>Medicinsk etik</b><br>Etik, medicinsk<br>Läkaretik |
| Ethics, Nursing  | Vårdetik<br>Etik, omvårdnad                           |
| Ethics, Pharmacy | Läkemedelsetik<br>Etik, läkemedel                     |

Och ser då att det finns en MeSH-term (medical subject heading) som heter **Ethics, Nursing** som vi kan använda när vi vill söka i t. ex PubMed eller Cinahl.

Vi kan först göra en sökning i den lilla svenska databasen Svemed+ där dock de flesta tidskrifter inte är vetenskapligt granskade.

Här kan jag också söka på svenska

## Välkommen till SveMed+

| Enkel sökning          |                    |
|------------------------|--------------------|
| omvårdnad etik         | Sök Rensa          |
| Peer reviewed Fulltext | Lämna synpunkter 🎾 |
|                        |                    |

Vi får då 315 träffar och kan om begränsa ytterligare med att söka på äldrevård

Töm sökrutan och skriv

# SveMed+ sökning

| Enkel sökning          |           |
|------------------------|-----------|
|                        |           |
| äldrevård              | Sök Rensa |
|                        |           |
| Peer reviewed Fulltext |           |
|                        |           |
| era                    |           |

antalet träffar blir 632.

För att kombinera de tidigare sökningarna gå till

| #2             |                         |                                | Sök D                          |                                         |
|----------------|-------------------------|--------------------------------|--------------------------------|-----------------------------------------|
|                |                         |                                |                                | ensa                                    |
| eviewed 🔲      | Fulltext                |                                |                                |                                         |
|                | I GILCOXC               |                                |                                |                                         |
| a till resulta | atlistan                |                                | Lämna                          | synpunkter 🧃                            |
| ultat          |                         |                                |                                |                                         |
| intat          |                         |                                |                                |                                         |
|                | a till resulta<br>ultat | a till resultatlistan<br>ultat | a till resultatlistan<br>ultat | a till resultatlistan<br>Lämna<br>ultat |

En sökning som ger

#### Sökresultat

Sökningen resulterade i 28 träffar sorterade efter datum.

1 To report or not report? Attitudes held by Norwegian nursing home staff on reporting inadequate care carried out by colleagues Hammervold R; Malmedal W; Saveman BI Scandinavian Journal of Public Health 2009;37(7)744-50 Läs online För att få veta mer om varje artikel klickar man på titeln. Vi kan titta närmare på

Aluthing og Livslop 2000,25(1)20-9

 8 Safe, but lonely: living in a nursing home Slettebö Å
 Vård i Norden 2008;28(1)22-5

Läs online 💻

Engelsk titel: Safe, but lonely: living in a nursing home Författare: Slettebö Å Email: aashild.slettebo@su.hio.no Språk: Eng Antal referenser: 21 Dokumenttyp: Artikel UI-nummer: 08035141

### Tidskrift

Vård i Norden 2008;28(1)22-5 ISBN/ISSN 0107-4083 KIBs bestånd av denna tidskrift D Denna tidskrift är granskad enligt *Peer-Reviewed* 

#### MeSH

#### Engelska MeSH-termer

- \*Nursing Homes
- Aged
- Aged, 80 and over
- English Abstract
- Geriatric Nursing
- Humans
- Loneliness/\*PX
- Nurse-Patient Relations
- Personal Autonomy
- Quality of Life
- Questionnaires
- O Safety

#### Svenska MeSH-termei

- Vårdhem
- Aldre
- Äldre, 80 och över
- Engelsk sammanfatti
- Äldrevård
- Människa
- Ensamhet
- Sjuksköterska-patier
- Personlig autonomi
- Livskvalitet
- Enkäter
- Säkerhet

Här hittar vi i första hand såväl engelska som svenska ämnesord

Som man kan ha nytta av när man sen ska gå vidare och söka i de internationella databaserna.

Informationen som finns till vissa artiklar

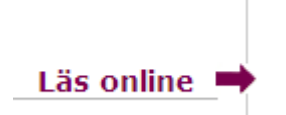

Får man ta med viss försiktighet. I SveMed+ får man information om vilka tidskrifter som man har tillgång till vid Karolinska Institutets bibliotek och inte LTU - men man kan alltid Chansa och klicka på symbolen, har vi inte tillgång till den aktuella artikeln får man klara besked och då får man gå till

#### Tidskrifter

På bibliotekets hemsida för att se om vi har den önskade tidskriften eller om man måste beställa artikeln.

Nu har vi de engelska termerna Ethics, Nursing och Geriatric nursing och vi kan göra en sökning i bibliotekets söksystem för artiklar. Här söker vi i många databaser samtidigt vilket kan vara en fördel ibland om man är osäker på var man ska börja.

Enkel sökning – en sökruta

| Söker: artiklar |               |                   |             |     |   |
|-----------------|---------------|-------------------|-------------|-----|---|
| Nyckelord 🗸     |               |                   |             | Sök | ? |
| Sökalternativ ) | Enkel sökning | Avancerad sökning | Sökhistorik |     | 2 |

Avancerad sökning – så får vi fler sökrutor att arbeta med

|       | Välj ett fält (valfritt) → Sök Rensa | (?) |
|-------|--------------------------------------|-----|
| AND - | Välj ett fält (valfritt) 👻           |     |
| AND 🗸 | Välj ett fält (valfritt) 🔹 👍 🦳       |     |

| Ethics, nursing                | Välj ett fält (valfritt) | * | Sök | Rensa | (? |
|--------------------------------|--------------------------|---|-----|-------|----|
| AND -                          | Välj ett fält (valfritt) | * |     |       |    |
| AND +                          | Välj ett fält (valfritt) | • | €e  |       |    |
| nkel sökning Avancerad sökning | Sökhistorik              |   |     |       |    |

Dvs helt ohanterligt. Vi kan alltid begräns sökningen genom att skriva orden inom citationstecken

| transfer and an and a set | N (21) - 44 E214 (       | 10 | Cale | Demon |
|---------------------------|--------------------------|----|------|-------|
| Ethics, nursing"          | valj ett fait (valifitt) | -  | SOK  | Rensa |

Så att det blir ett sammanhållet sökbegrepp Nu blir der något bättre

## Sökresultat: 1 – 10 av 18,369

Men vi måste begränsa mer och enklast är att lägga till ett annat intressant sökbegrepp t ex

| "Ethics, | nursing"            | Välj ett fält (valfritt) - | Sök | Rensa | ? |
|----------|---------------------|----------------------------|-----|-------|---|
| AND -    | "geriatric nursing" | Välj ett fält (valfritt)   |     |       |   |

Kvar blir nu

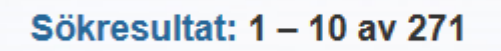

Nu får vi gå ut i marginalen och begränsa t ex

Peer Reviewed Journals

Kvar blir då

## Sökresultat: 1 – 10 av 43

Nu kan vi titta på dessa och se om vi hittar någon intressant artikel.

Ett annat sätt är att gå vidare med fler begränsningar

| Ämne                | × |
|---------------------|---|
| Utgivare            | × |
| Publikation         | × |
| Språk               | × |
| Geografi            | > |
| Innehållsleverantör | > |

Om man så vill.

#### En intressant artikelkan vara

| 8. The ethi            | cal component of professional competence in nursing: An analysis.                                                                                                    |
|------------------------|----------------------------------------------------------------------------------------------------|
|                        | (includes abstract) Paganini, Maria Cristina; Yoshikawa Egry, Emiko; Nursing Ethics, Jul2011; 18(4): 571-582. 12p. (Journal Article) ISSN: 0969-7330 PMID: 21646322, Databas: CINAHL with Full Text |
|                        | Ämnen: Professional Competence; Nursing Practice Brazil                                                                                                    |
| Akademisk<br>tidskrift | DF-fulltext                                                                                                    |

Vill man veta mer om den får man klicka på titeln, gör man det får man även möjligheten att få en snygg referens via knappen

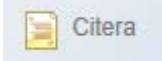

Enligt APA ska den se ut på följande sätt

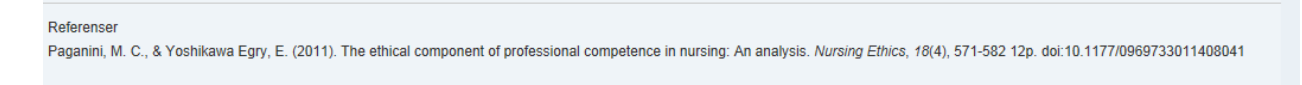

Om man klickar på Innehållsleverantör ute till vänster så kan man se vilka databaser som ger flest träffar och då ser vi att databasen

**CINAHL** som är den stora omvårdnadsdatabasen ger många träffar då kan vi göra en sökning i bara den basen vilket gör det möjligt att söka med ämnesord

Vi har ju med oss sökorden Nursing ethics och Geriatric nursing sen tidigare men för att vara på den säkra sidan kollar vi så att det är samma termer som gäller även i Cinahl.

| EBSCO | Searching: CINAHL with Full Text | t Choose Databases »         |           |         |
|-------|----------------------------------|------------------------------|-----------|---------|
|       | nursing ethics                   | in Select a Field (optional) | Search    | Clear 💡 |
|       | AND 💌                            | in Select a Field (optional) | *         |         |
|       | AND 💌                            | in Select a Field (optional) | Y Add Row |         |
|       | Basic Search Advanced Search Vis | sual Search                  |           |         |

Det gör man genom att klicka i rutan suggest subject terms och söka i den "ordbok" som databasen har.

| Results For: nursing ethics                                           | Subheadings for: Ethics,                 | Search Database           |                              |
|-----------------------------------------------------------------------|------------------------------------------|---------------------------|------------------------------|
| Check box to<br>view subheadings. Click linked term<br>for tree view. | Explode Major Scope ()<br>(+) Concept () | ✓ Include All Subheadings | Explode Major<br>(+) Concept |
| Nursing Ethics Use: Ethics, Nursing                                   |                                          | to restrict your search   | Ethics                       |
| Ethics, Nursing                                                       |                                          |                           | Nursing                      |
| ela la su a la ela su a                                               |                                          |                           |                              |

och vi ser att samma ämnesord

gäller här så vi klickar på search database och får 5832 träffar

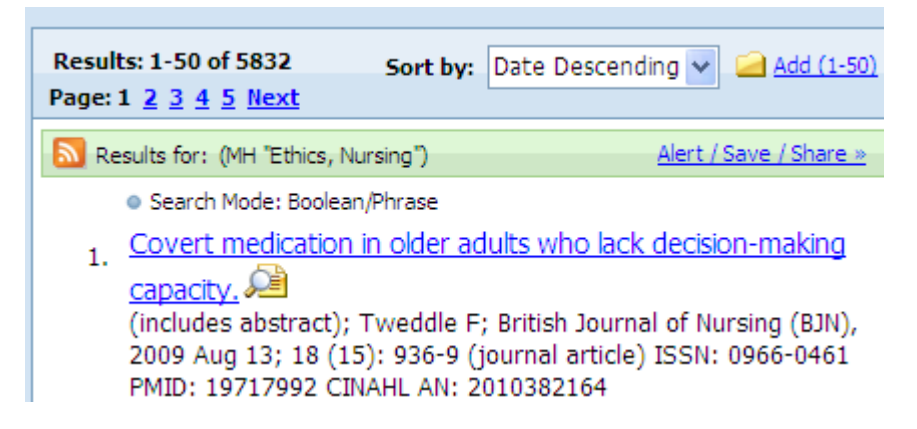

Nu går vi till sökrutan igen och skriver in Geriatric nursing med rutan Suggest subject terms ibockad och får då veta att man använder termen Gerontological Nursing

| Results For: geriatric nursing                                          | Subheadings for: Gerontologic | 》                                    | Search Database |   |                                                          |                              |           |  |  |   |
|-------------------------------------------------------------------------|-------------------------------|--------------------------------------|-----------------|---|----------------------------------------------------------|------------------------------|-----------|--|--|---|
| ← Check box to<br>view subheadings. Click linked term<br>for tree view. | Explor<br>(+)                 | Explode Major Scope<br>(+) Concept 3 |                 | 0 | Include All Subheadings Or solect on or more subheadings | Explode Major<br>(+) Concept |           |  |  |   |
| Geriatric Nursing Use: Gerontologic Nursing                             |                               |                                      |                 |   | to restrict your search                                  | Ger                          | ontologic |  |  | X |
| □ National Gerontological Nursing Association                           |                               |                                      |                 |   | Administration / AM                                      | Nur                          | sing      |  |  | _ |
| Gerontologic Nurse Practitioners                                        |                               |                                      | ]               |   | Classification/CL                                        |                              |           |  |  |   |
| Gerontologic Nursing                                                    | <b>V</b>                      |                                      | ]               |   | Economics/EC 💻                                           |                              |           |  |  |   |
|                                                                         |                               |                                      |                 |   |                                                          |                              |           |  |  |   |

Vi bockar i rutan explode till höger för att få med även underavdelningar, och klickar på Search database och får 8471 träffar.

#### Under

## Search History

kan vi nu kombinera dessa två sökningar genom att klicka i rutorna till vänster och klicka på Search with AND

| Search History/Alerts                                                                                                 |                                 |                       |                               |                                                                    |  |  |  |
|----------------------------------------------------------------------------------------------------|---------------------------------|-----------------------|-------------------------------|--------------------------------------------------------------------|--|--|--|
| Print Search History   Retrieve Searches   Retrieve Alerts   Save Searches / Alerts                                   |                                 |                       |                               |                                                                    |  |  |  |
| Select / deselect all       Search with AND       Search with OR       Delete Searches         Refresh Search Results |                                 |                       |                               |                                                                    |  |  |  |
|                                                                                                    | Search<br>ID#                   | Search Terms          | Search Options                | Actions                                                            |  |  |  |
| ✓                                                                                                    | S2 (MH "Gerontologic Nursing+") |                       | Search modes - Boolean/Phrase | View Results (8471)<br>Revise Search<br>View Details               |  |  |  |
| ✓                                                                                                    | S1                              | MH "Ethics, Nursing") | Search modes - Boolean/Phrase | <u>View Results</u> (5832)<br><u>Revise Search</u><br>View Details |  |  |  |

Vi får 100 träffar som vi kan begränsa ytterligare genom att klicka i rutorna till vänster Peer Reviewed och English och klicka på Update results

| ×                                                                                                    | Page: 1 <u>2</u> →        | Relevance Sort Y Page Options Y Alert / Save / Shar                                                                                                    |  |  |  |  |  |
|----------------------------------------------------------------------------------------------------|---------------------------|----------------------------------------------------------------------------------------------------|--|--|--|--|--|
| <ul> <li>80 Results for</li> <li>Boolean/Phrase:<br/>((MH "Gerontologic Nursing+"))<br/>and (S1)</li> <li>Limiters</li> <li>Peer Reviewed</li> <li>English Language</li> </ul> | 1.<br>Academic<br>Journal | A comparison of elderly care nursing in the UK and Japan.<br>(includes abstract); Bradbury-Jones, Caroline; Irvine, Fiona; Jones, Colin; Kakehashi, Chikako; Ogi, Ayako;<br>Nursing Older People, 2011 Nov; 23 (9): 31-5 (journal article - research, tables/charts) ISSN: 1472-0795<br>Subjects: Gerontologic Nursing; Nursing Practice; Registered Nurses; Aged: 65+ years; Aged, 80 and<br>over; Male; Female<br>Database: CINAHL with Full Text                                                                                                    |  |  |  |  |  |
| Refine your results Peer Reviewed Full Text English Language 1983 Publication 2011 0                                                                                           | 2.<br>Academic<br>Journal | PDF Full Text (121.6KB)         Empirical and normative ethics: A synthesis relating to the care of older patients.            Image: Second Second |  |  |  |  |  |

Resultatet blir 80 artiklar som förhoppningsvis är vetenskapligt granskade, men man kan inte vara säker så man måste alltid granska artiklarna själv. Tidskriften Nursing Standard kommer ofta upp och jag har ännu aldrig sett en granskad artikel i den tidskriften så hoppa över den!

I Cinahl finns ett bra hjälpmedel för er som använder er av APA-varianten när det gäller att skriva referenser. Som exempel kan vi ta

7. Using non-contact therapeutic touch to manage post-surgical pain in the elderly. 🔎

(includes abstract); McCormack GL; Occupational Therapy International, 2009; 16 (1): 44-56 (journal article clinical trial, research, tables/charts) ISSN: 0966-7903 PMID: 19222055 CINAHL AN: 2010213914 Subjects: Occupational Therapy; Postoperative Pain; Rehabilitation, Geriatric; Therapeutic Touch; Aged: 65+ years; Aged, 80 and over; Middle Aged: 45-64 years; Female; Male

Database: CINAHL with Full Text

#### Klickar man på titeln ser man till höger bl a

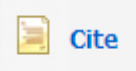

#### Klickar man där så visas den aktuella artikeln i olika format bl a APA

APA References

(American McCormack, G. (2009). Using non-contact therapeutic touch to manage post-surgical Psychological pain in the elderly. Occupational Therapy International, 16(1), 44-56. Retrieved from Assoc.) CINAHL with Full Text database.

Sen finns det en rad olika databaser inom hälsa och medicin, som ni kan bekanta er med senare under utbildningen t. ex PubMed, Psycinfo, Cochrane, Proquest m.fl.